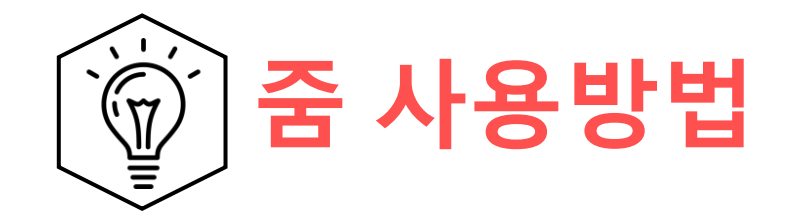

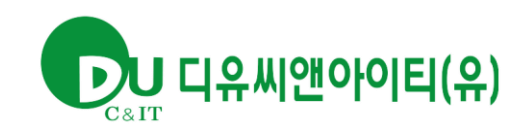

## 클라이언트 사용방법

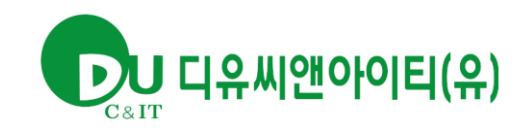

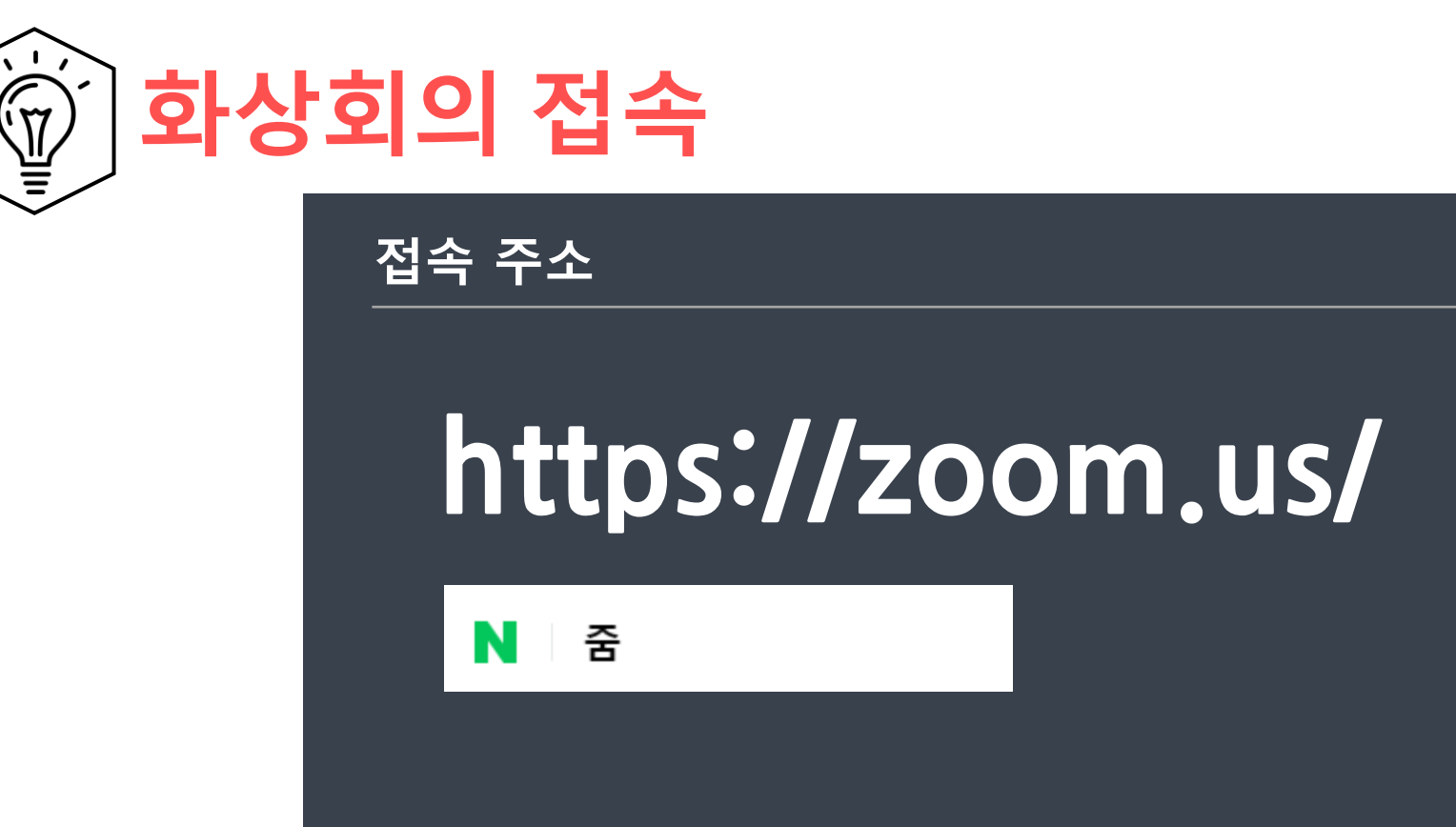

💷 www.zoom.us 🤉 meetings 👘

Zoom Meetings - Zoom @ প্রথম

We Are a Leader — for the Fifth Consecutive Year! 2020 Gartner Magic Quadrant for Meeting Solutions. Read the Report Simplified video conferencing and messaging across any device Unparalleled usability Enable quick adoption with meeting capabilities that make it easy to start, join, and collaborate across any device. Join...

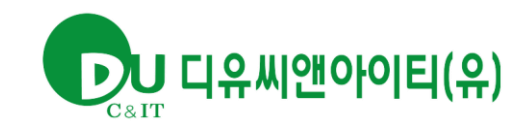

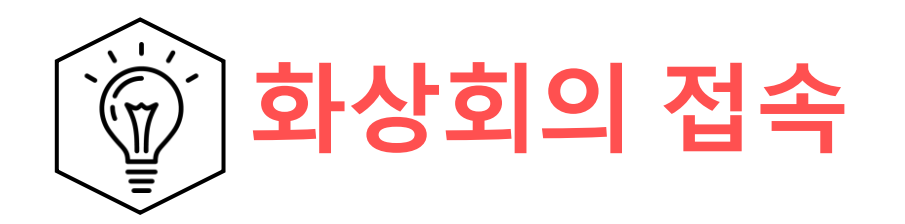

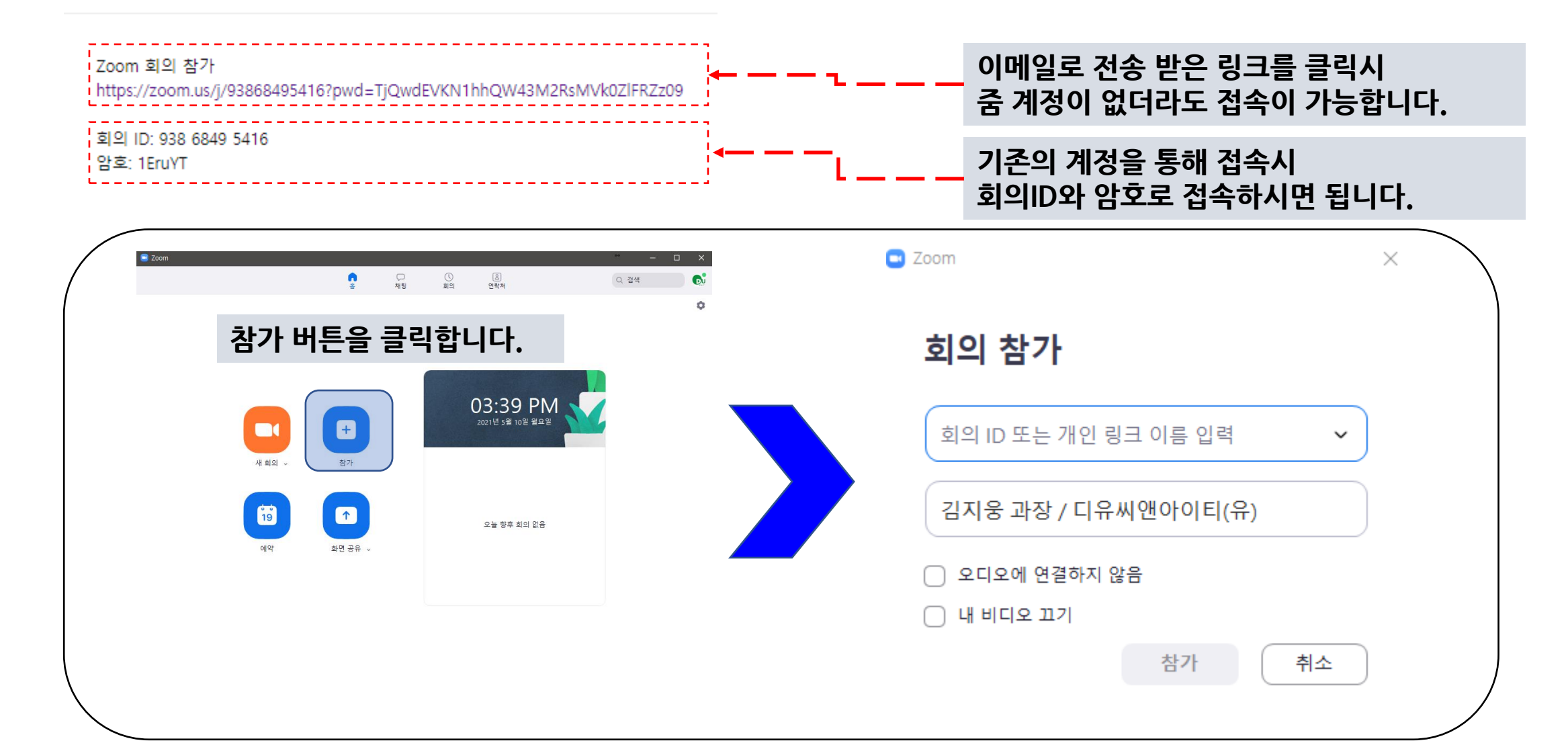

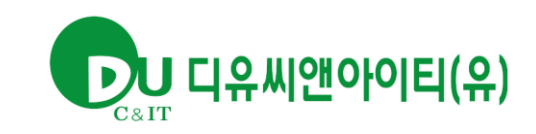

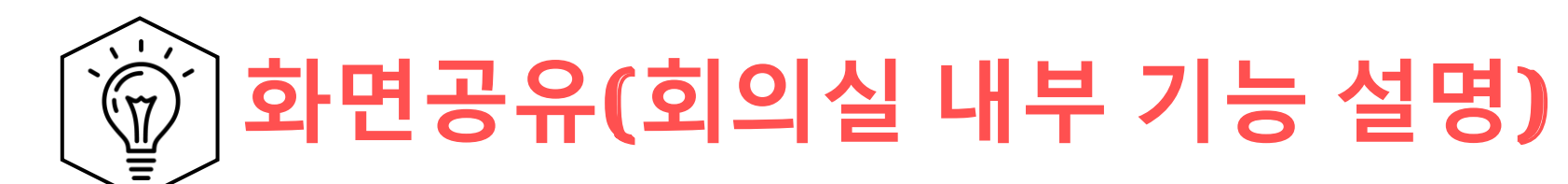

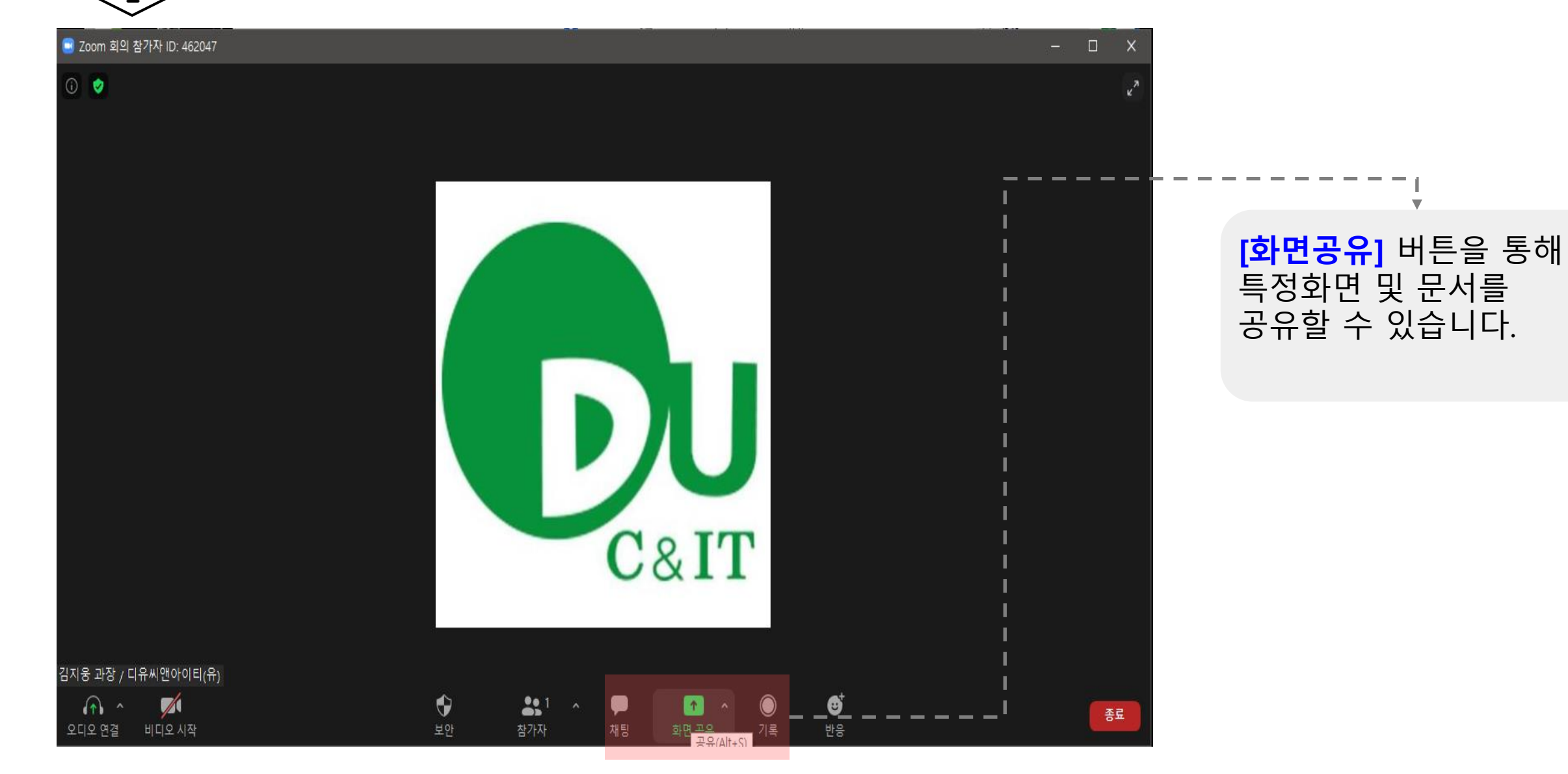

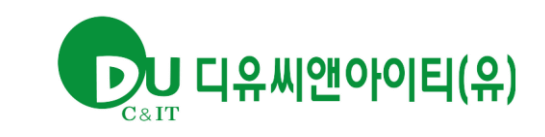

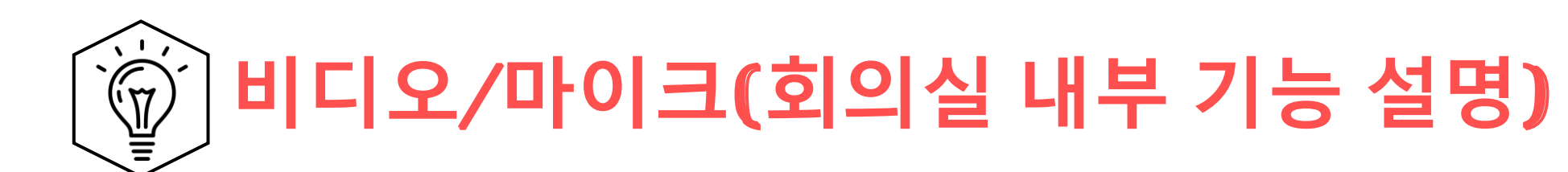

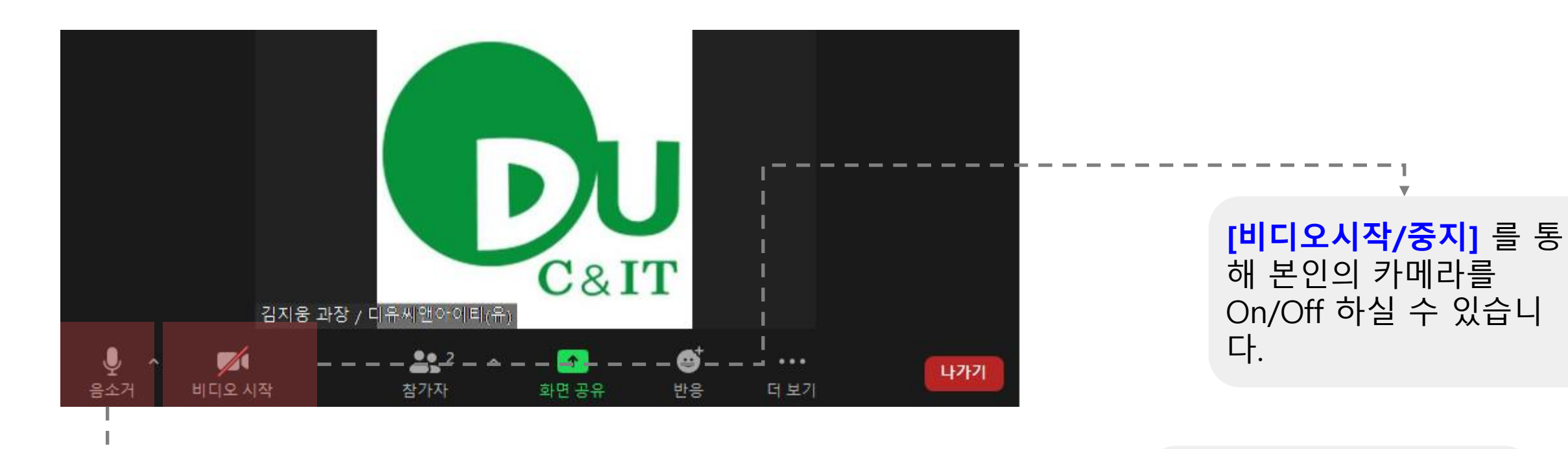

[음소거] 를 통해 본인의 마이크를 On/Off 하실 수 있습니다.